T: Usługi serwerowe, kontroler domeny

Zadanie 3.2

Serwer jest przygotowany do pracy jako kontroler domeny, który odpowiada za obsługę domeny o nazwie rol.00.edu.pl

Uwaga: x to numer w dzienniku.

A. Połącz kolejno według schematu (sieć wewnętrzna to ustawienie karty sieciowej w przypadku realizacji zadania w Oracle VM VirtualBox)

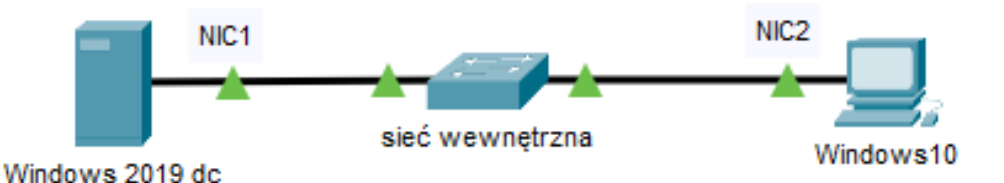

B. W Windows 2019 dc

1) pierwszy interfejs sieciowy według poniższych zaleceń:

- a) nazwa połączenia: NIC1
- b) adres IP: 172.111.6.x/16
- c) brama domyślna: brak
- d) serwer DNS: localhost

2) usługę DNS skonfiguruj zgodnie z zaleceniami utwórz

- a. strefę wyszukiwania do przodu o nazwie: localt
- b. w strefie localt nowy rekord hosta o nazwie hostdns
- c. adres IPv4 rekordu hosta: 172.111.6.50+x

3) w domenie rol.00.edu.pl utwórz jednostkę organizacyjną o nazwie Podatki, a w niej utwórz konta użytkownika z następującymi ustawieniami:

a) konto pierwsze

- a) pełna nazwa: Anna Nowak
- b) nazwa logowania: asystent
- c) hasło: @4ystent75
- d) w jednostce organizacyjnej Podatki utwórz grupę zabezpieczeń o nazwie POD i dodaj do niej konto asystent

## b) konto drugie

- a) nazwa logowania: kopia
- b) hasło: kopiA2020!
- c) ważność konta: 20 dni od daty jego utworzenia
- d) godziny logowania: codziennie od 18.00 do 20.00 godziny

4) przypisz konto użytkownika kopia do grupy Operatorzy kopii zapasowych

5) utwórz grupę użytkowników o nazwie Dzial-HR, utwórz konto użytkownika o nazwie Kadrowa z hasłem K@drow@1, dodaj użytkownika Kadrowa do grupy użytkowników Dział-HR

6) ustaw parametry dla konta Kadrowa, czynności udokumentuj zrzutami ekranu i umieść je w pliku tekstowym o nazwie parametry\_konta w katalogu domowym użytkownika:

- a. okres ważności hasła: 8 dni
- b. czas na zmianę hasła po upływie terminu ważności hasła: 5 dni
- c. wymuszona zmiana hasła przy następnym logowaniu, hasło po zmianie zaq1@WSX
- 7) zainstaluj i skonfiguruj usługę serwera DHCP na pierwszym interfejsie
- DHCP włączony, ustawiony zakres adresów DHCP 172.111.6.100 172.111.6.200,
- brama domyślna: 172.111.6.x,
- czas dzierżawy adresu IP 4 dni,
- stacji roboczej ma być przydzielany zawsze adres IP 172.111.6.200.
- C. W Windows10
- 1) nazwa komputer ustaw na CLx.
- 2) skonfiguruj interfejs sieciowy według poniższych zaleceń:
  - a) nazwa połączenia: NIC3
  - b) adres IP uzyskaj automatycznie,
  - c) brama domyślna: uzyskaj automatycznie,
  - d) adres serwera DNS: uzyskaj automatycznie.

D. Używając polecenia ping, sprawdź komunikację stacji roboczej Windows 10 z Windows 2019 dc.

UWAGA: Po wykonaniu powyższego polecenia zgłoś, przez podniesienie ręki, gotowość do przeprowadzenia ponownego sprawdzenia komunikacji. Sprawdzenie wykonaj w obecności prowadzącego zajęcia.

## Schemat samooceny do ćwiczenia:

Uwaga x to numer w dzienniku.

 a. Wykonane połączenie urządzeń (karta sieciowa ustawiona odpowiednio "Podłączona do": Sieć wewnętrzna (Windows 2019 dc) | Sieć wewnętrzna (Windows 10) | Sieć wewnętrzna (Ubuntu 20 serwer)

Razem - 3 pkt,

- b. W Windows 2019 dc skonfigurowany:
  - 1) pierwszy interfejs sieciowy:
  - a) nazwa połączenia: NIC1 1
  - b) adres IP: 172.111.6.x/16 2
  - c) brama domyślna: brak 1
  - d) serwer DNS: localhost 1

Razem – 5 pkt

- 2) usługa DNS:
- a) utworzona strefa wyszukiwania do przodu o nazwie: testlocal 1
- b) utworzony w strefie testlocal nowy rekord hosta o nazwie hostdns 1
- c) adres IPv4 rekordu hosta: 172.111.6.50+x 1

Razem – 3 pkt

- 3) W domenie rol.00.edu.pl
  - Jest jednostka organizacyjną o nazwie Podatki 1
- w niej utwórz konta użytkownika:
- a) konto pierwsze
  - a) pełna nazwa: Anna Nowak 1
  - b) nazwa logowania: asystent 1
  - c) hasło: @4ystent75 1
  - d) w jednostce organizacyjnej Podatki jest grupa zabezpieczeń POD 1
  - dodane do grupa zabezpieczeń POD konto asystent 1

## b) konto drugie

- a) nazwa logowania: kopia 1
- b) hasło: kopiA2020! 1
- c) ważność konta: 20 dni od daty jego utworzenia 1
- d) godziny logowania: codziennie od 18.00 do 20.00 godziny 1
- Razem 10 pkt
- 4) Konto użytkownika kopia w grupie Operatorzy kopii zapasowych 1
- Razem 1 pkt
- 5) wykonane czynności
- utworzono grupę użytkowników o nazwie Dzial-HR 1
- utworzono konto użytkownika o nazwie Kadrowa z hasłem K@drow@1 2
- dodano użytkownika Kadrowa do grupy użytkowników Dział-HR 1
- 6) ustawione i udokumentowane parametry dla konta Kadrowa:
- a. okres ważności hasła: 8 dni 1
- b. czas na zmianę hasła po upływie terminu ważności hasła: 5 dni 1
- c. wymuszona zmiana hasła przy następnym logowaniu, hasło po zmianie zaq1@WSX 2 czynności udokumentowane zrzutami ekranu 1
- zrzuty w pliku tekstowym o nazwie parametry\_konta w katalogu domowym użytkowania 2 7) serwer DHCP

- DHCP włączony 1
- ustawiony zakres adresów DHCP 172.111.6.100 172.111.6.200 1
- brama domyślna: 172.111.6.x 1
- czas dzierżawy adresu IP 4 dni 1
- rezerwacja dla stacji roboczej MAC adres i IP 172.111.6.200 -1
- Razem 21 pkt
- c. W Windows10
  - 1) nazwa komputer jest kompx 1
  - 2) na stacji roboczej interfejs sieciowy:
  - a) nazwa połączenia: NIC3 1
  - b) adres IP: uzyskany automatycznie 1
  - c) brama domyślna: uzyskana automatycznie 1
  - d) serwer DNS: uzyskany automatycznie 1

 $Razem-5 \ pkt$ 

- d. W stacji roboczej poleceniem ping sprawdzona komunikacja z
  - Ubuntu 20 serwer 2 Windows 2019 dc - 2

Razem – 4 pkt

## Razem 47 pkt